## **Zenplanner Member How To**

# How to Setup Your Account

If you already have a membership or have attended before you will have been sent a password when you first signed up to your email address.

Your username will be your email address – so be sure to check your email for login information. If you wish to change which email, you'd like to use, simply ask our customer relation team to edit it.

Important note: you must get the login information from your studio or manager. You cannot login through Zen Planner's website. Signing up for a demo or free trial will not give you access to your account.

Download the Member App

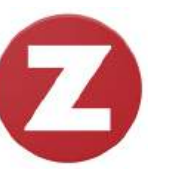

Click the "Z" inn the top left corner to setup your profile. Here's what you'll need to add:

- Click on the avatar to add your best selfie.
- Click "Edit" in the top right corner to add your contact information.
- Add your billing information and make your first membership payment. (only if not already done when you signed up) \* You can also add other billing information this way but make sure you let the client relationship team know you want to change where your payments are coming from
- Check your alerts to sign important waivers and contracts before you attend your first class.

## How to Book a Class

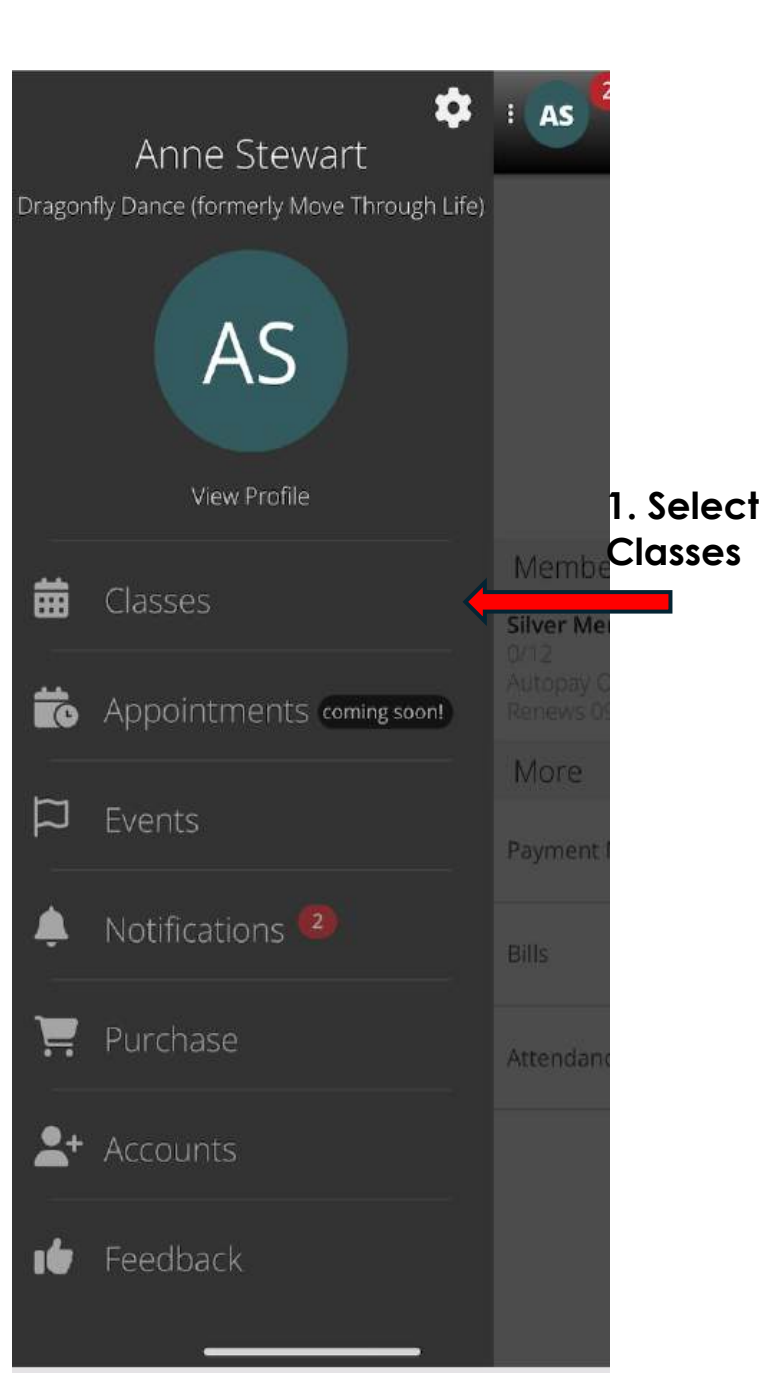

| : AS 4           | Dr<br>(forme                           | agonfly Dance<br>erly Move Throu<br>Life)                 | gh                 |                          |
|------------------|----------------------------------------|-----------------------------------------------------------|--------------------|--------------------------|
| Member           | ship                                   | Reserved                                                  | Drop In            |                          |
| Welcon<br>Anne S | ne back<br>tewart<br>SATURE            | K,<br>DAY, FEBRUARY 17                                    | 2. S<br>Day<br>cla | elect<br>y/date of<br>ss |
| ΨĒ               |                                        |                                                           |                    | _                        |
| ▲                | You<br>unre                            | have one or more<br>solved alerts.                        |                    | >                        |
| BC               | 10:00 -<br>Conte<br>Belinda<br>The Rox | 11:00am<br>mporary L1<br>a Cooper<br>y Centre. Room 1     |                    | 3.<br>Select             |
| OG               | 10:00 -<br>Tap L2<br>Owen I<br>The Rox | 11:00am<br>2 (45+)<br>Masson Gray<br>y Centre . Room 2    |                    | class<br>you<br>want     |
| BC               | 11:00ar<br>Conte<br>Belinda<br>The Rox | n - 12:00pm<br>mporary L2<br>a Cooper<br>y Centre. Room 1 |                    | attend                   |
|                  | 11:00ar                                | n - 12:00pm                                               |                    |                          |
|                  | <b>O</b> VIEW                          | ATTENDANCE HISTO                                          | DRY                |                          |

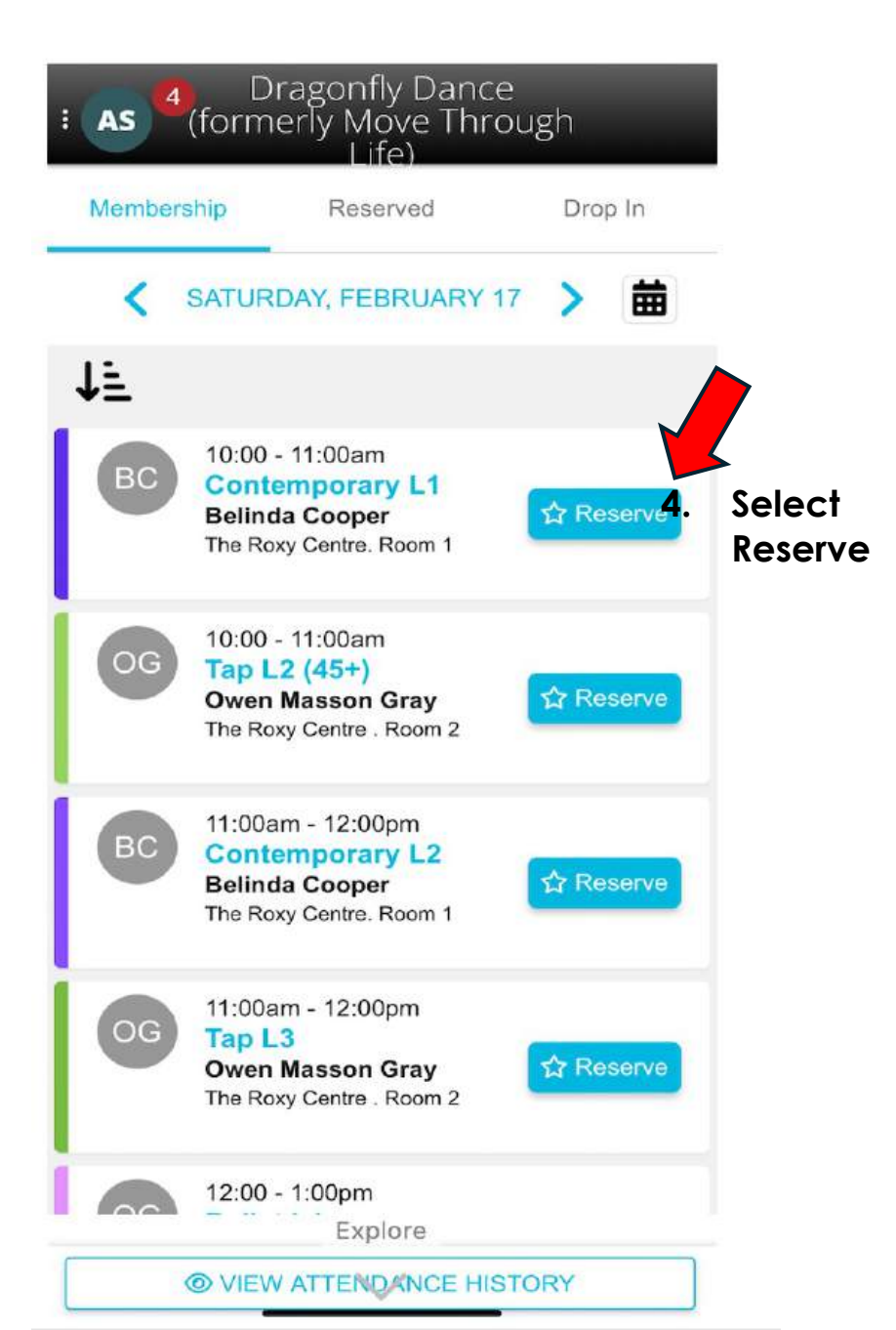

#### How to see future reserved Classes

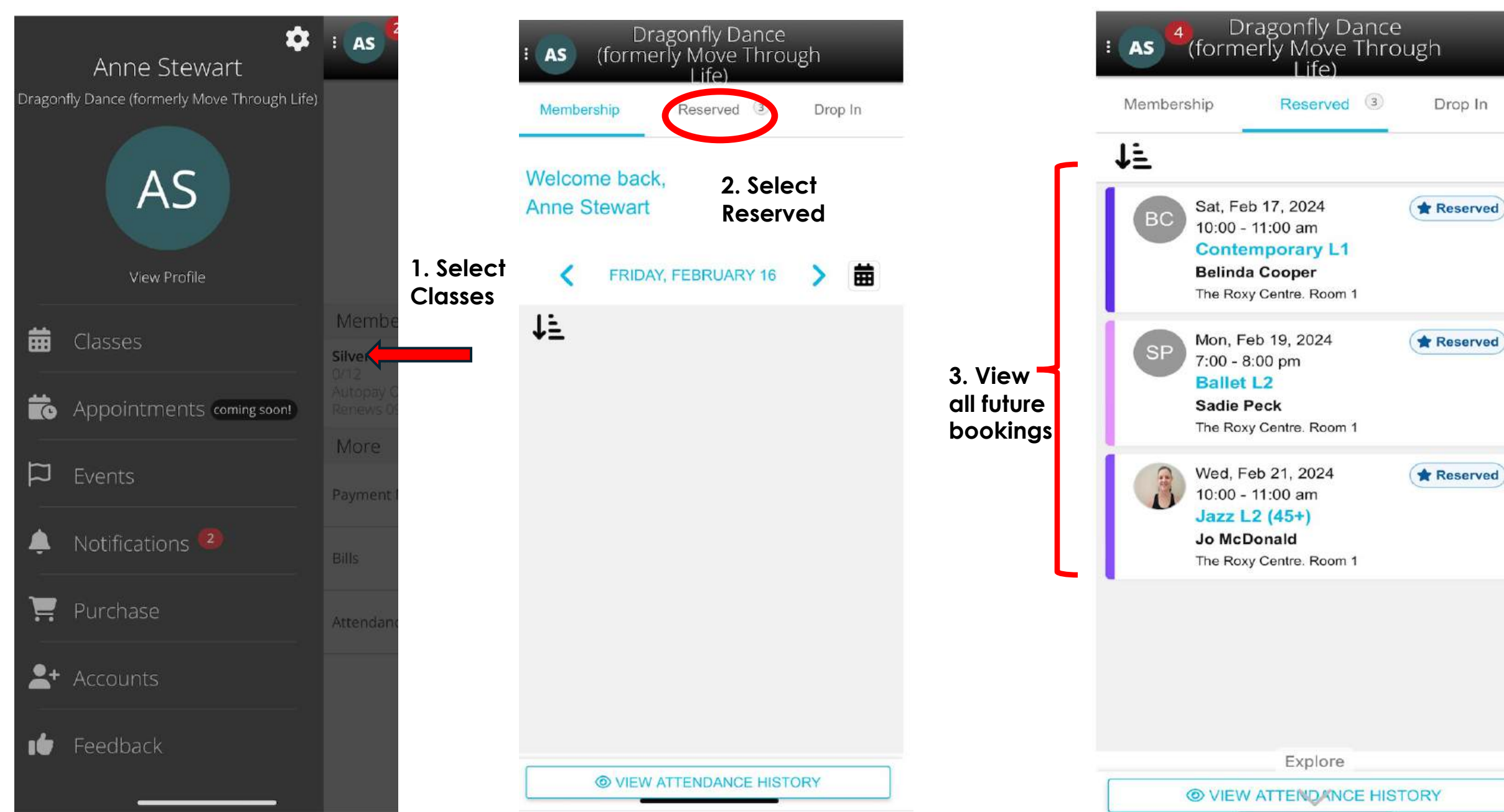

### How to Cancel a Class

3. Select

Remove

Reservation

# 1. Follow the steps to see your future reserved classes

#### 2. Select the Reserved Class you want to cancel

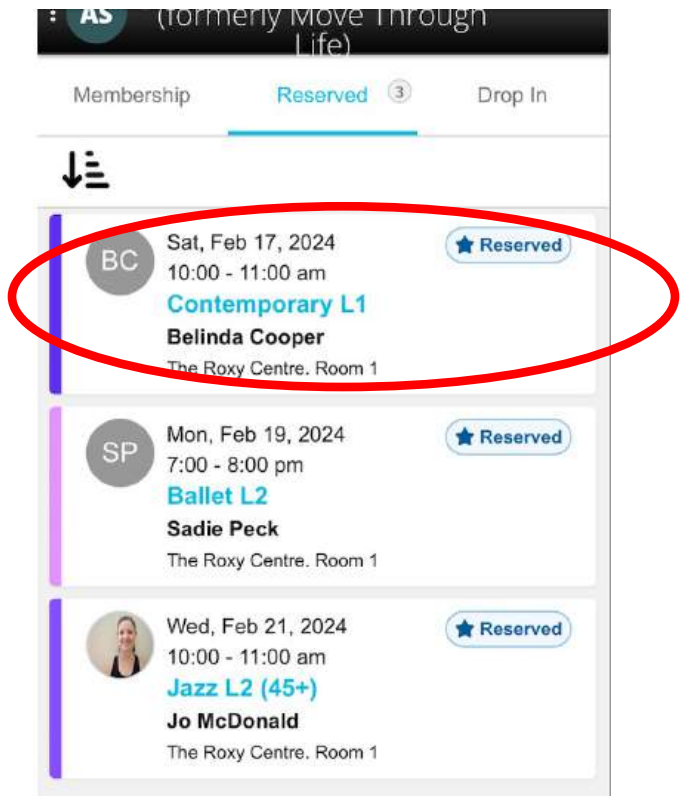

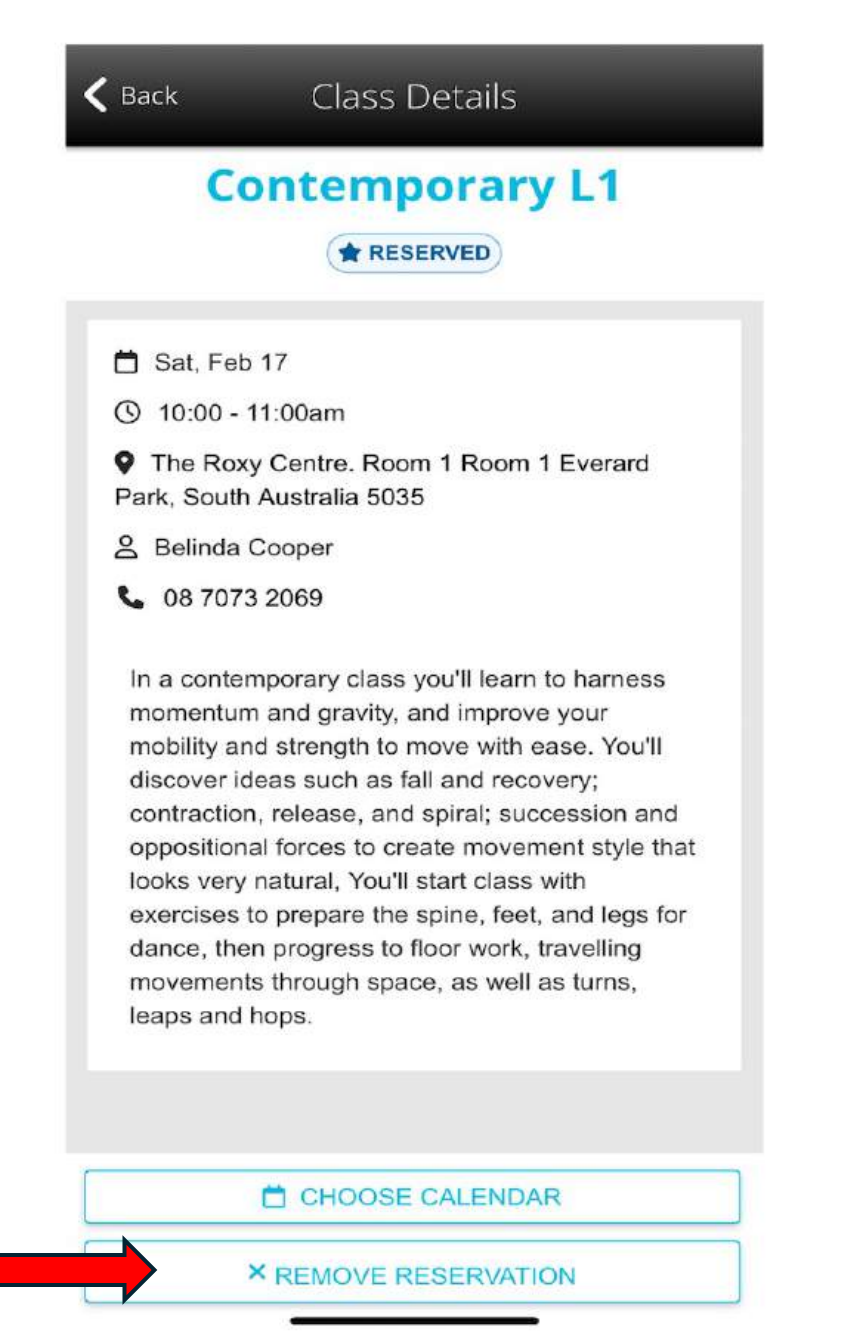

How to See how many classes you have and your 12week Time Frame to use classes

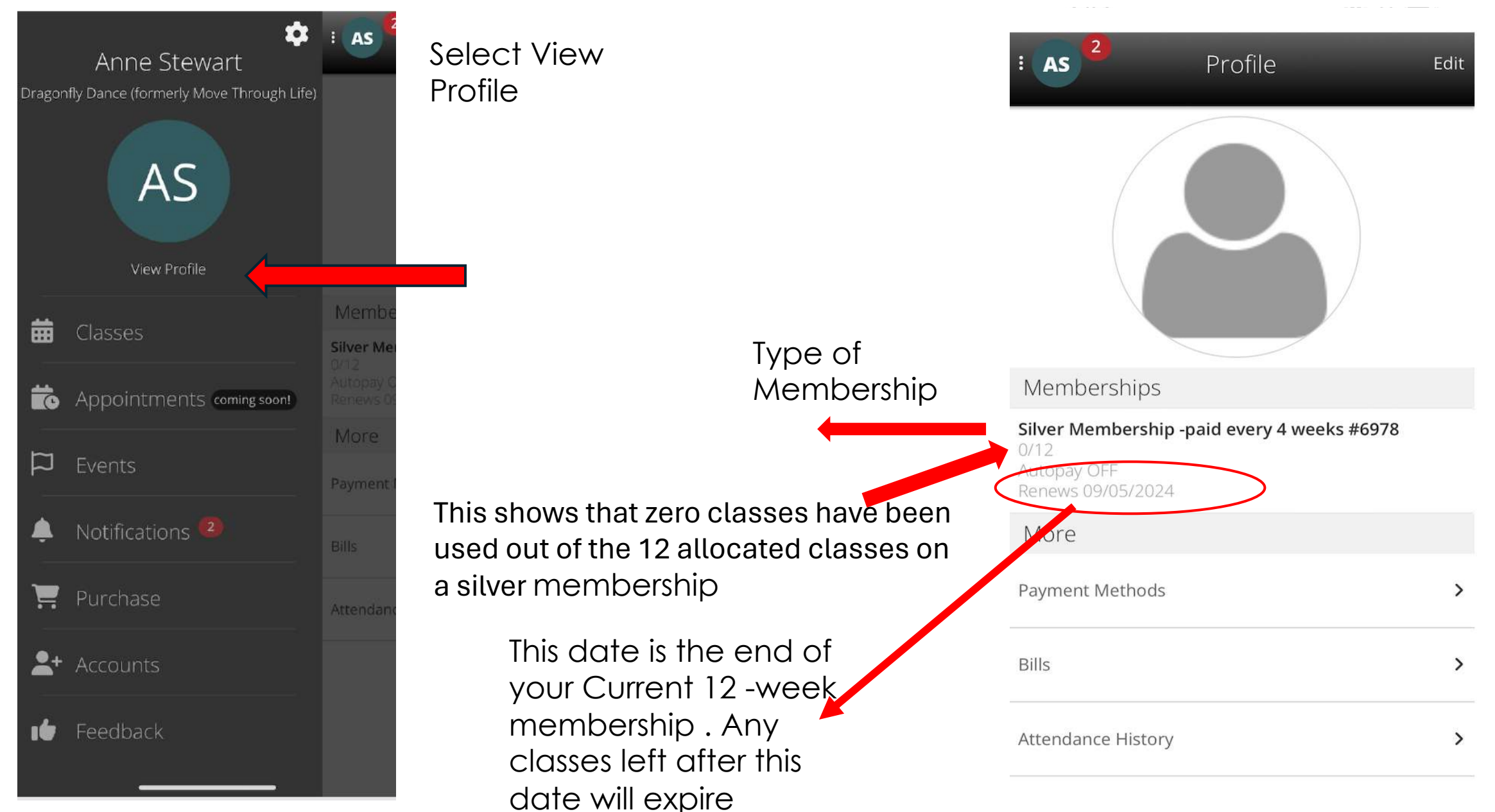

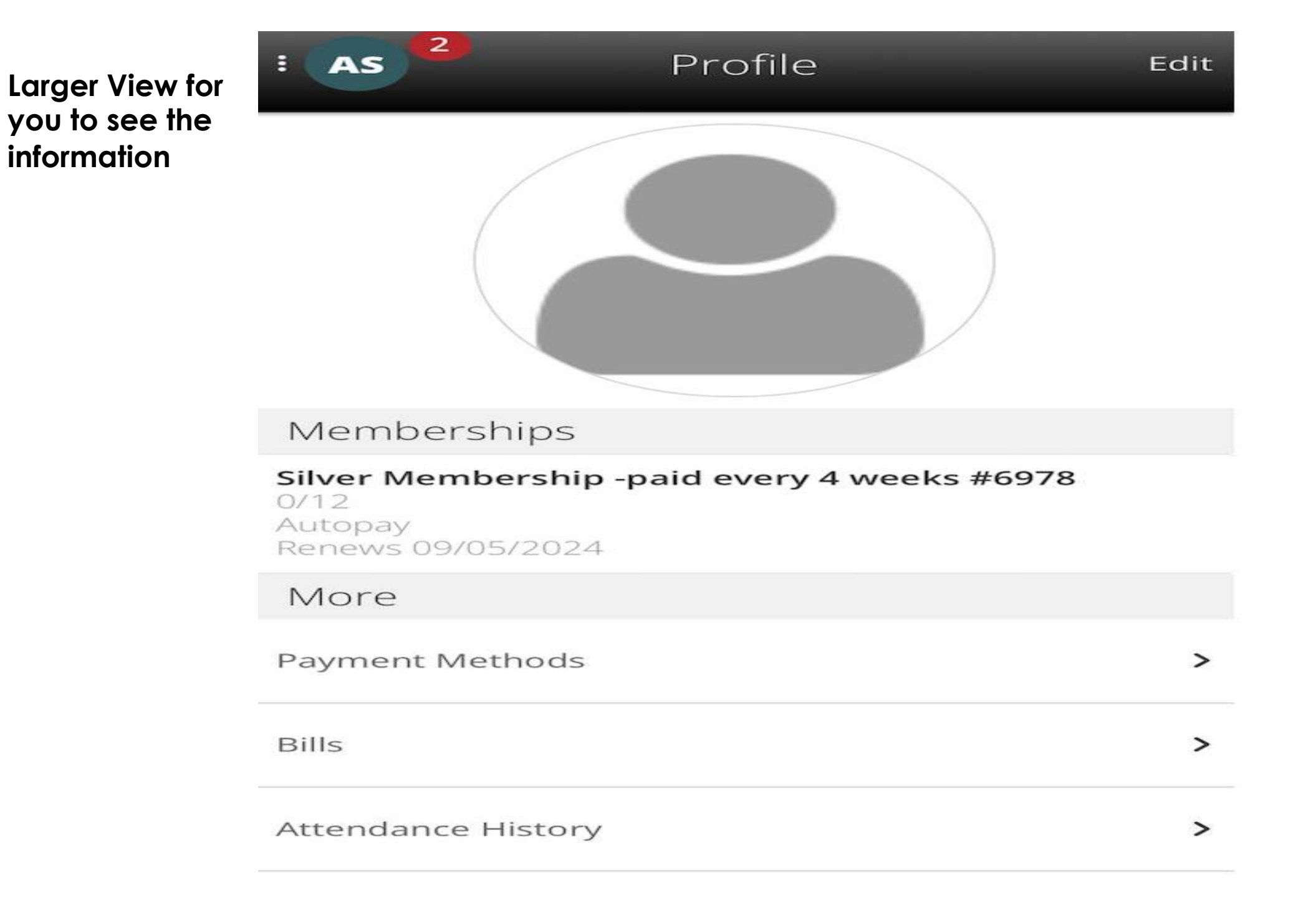